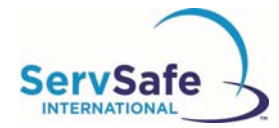

## Assigning and Tracking the ServSafe® International Food Safety Online Course

To assign a ServSafe International Food Safety Online Course, access the ServSafe International website at: <u>https://www.ServSafeInternational.com</u>

- 1. Select **"Manage Online Courses"** under the **"Other Resources"** box on the bottom left side of the ServSafe International website homepage.
- 2. Log in using your User ID and Password. If you do not have a User ID and Password you will need to create one
- 3. After login, select the course you wish to assign from the dropdown menu.

## Log into the ServSafe International website

https://www.servsafeinternational.com/

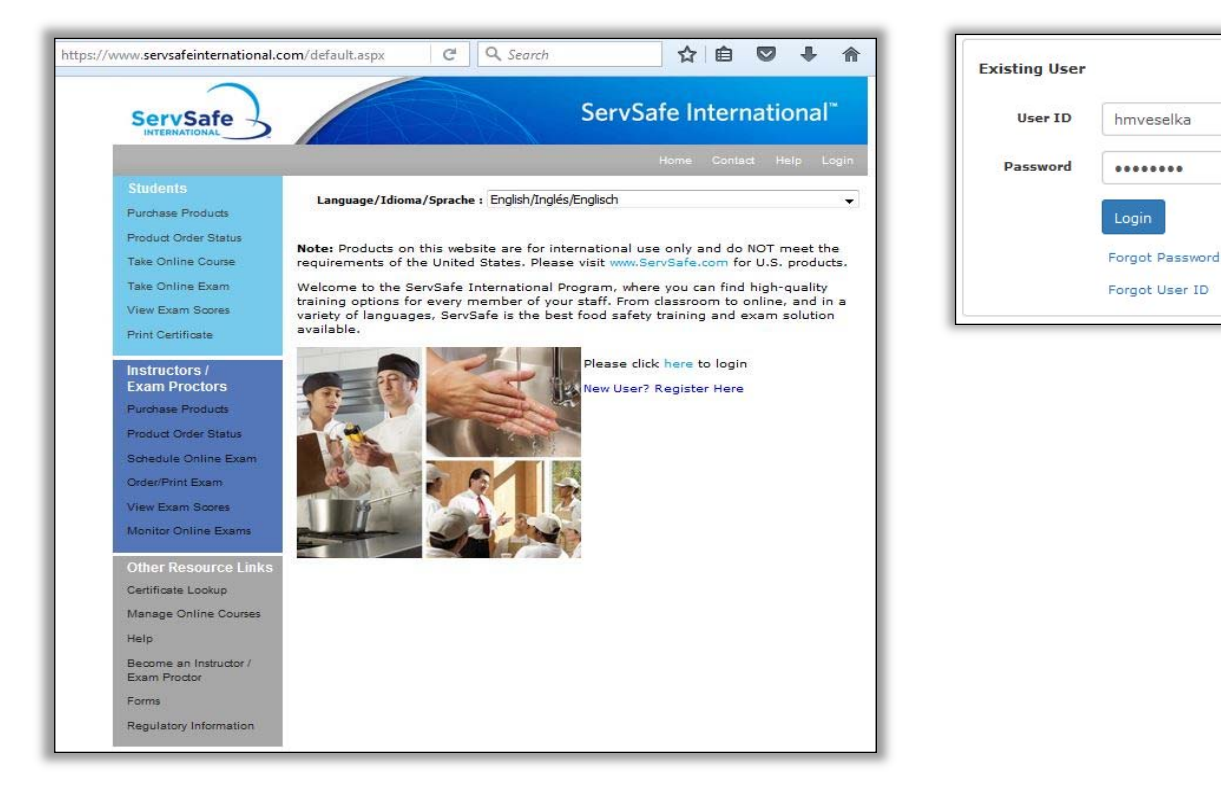

From the Welcome Screen, click on **"Manage Online Courses"** under the **Other Resources Links** in the gray box on the left hand side of the screen.

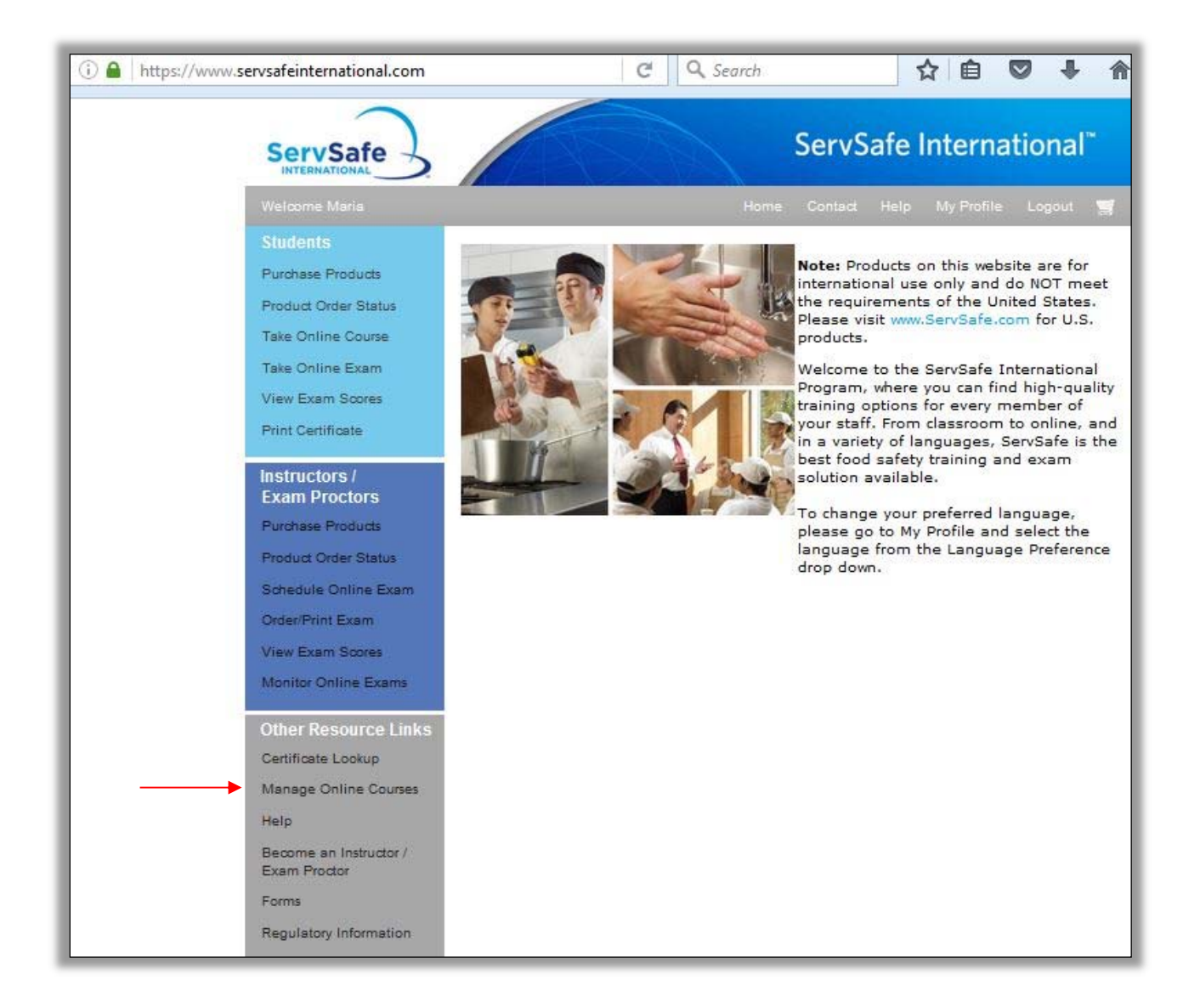

Click on the **"Assign Course"** Tab and select the ServSafe International Food Safety Online Course.

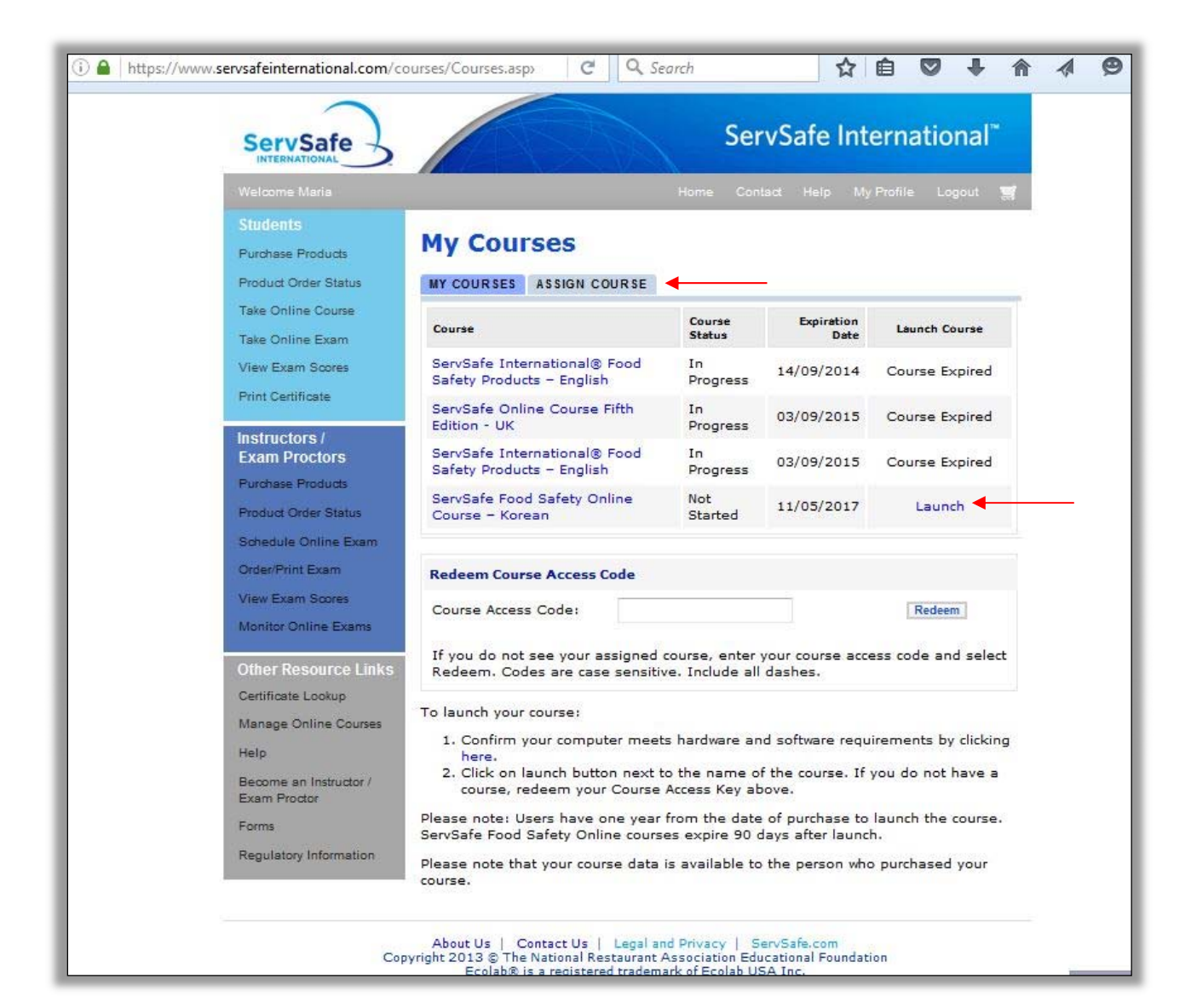

Once you select a course, you will see the number of course keys you have available to assign.

| https://www.servsafeinternational.com/Cou                                                                                                    | rrses/StudentCourses.a C Q Search 🟠 🖻 🛡 🖡 🎓 🛷 🧐                                                                                                    |
|----------------------------------------------------------------------------------------------------|----------------------------------------------------------------------------------------------------|
| ServSafe                                                                                                    | ServSafe International"                                                                                                    |
| Welcome Maria                                                                                                    | Home Contact Help My Profile Logout 🥽                                                                                                    |
| Students                                                                                                    | Course Management                                                                                                    |
| Product Order Status                                                                                                    |                                                                                                    |
| Take Online Course                                                                                                    | Course: ServSafe Food Safety Online Course – Korean                                                                                                    |
| Take Online Exam<br>View Exam Scores                                                                                                    | Course ServSafe International <sup>™</sup> Food Safety Online Training                                                                                                    |
| Print Certificate                                                                                                    | Available<br>Licenses:                                                                                                    |
| Instructors /<br>Exam Proctors<br>Purchase Products<br>Product Order Status<br>Schedule Online Exam<br>Order/Print Exam<br>View Exam Scores<br>Monitor Online Exams<br>Other Resource Links | Assign Course<br>A course can be assigned to an individual, including yourself, by entering his or her<br>email address or ServSafe User ID. To create a Course Code without assigning it to<br>a specific person, select Create Course Access Code(s). This option is helpful when<br>you don't know the individual's email address or ServSafe User ID, or want to<br>create a block of Course Access Code that can be assigned at a later date. Once<br>created, the Course Access Code can then be used by an individual to access the<br>course.<br>Search my Students<br>Select one option |
| Certificate Lookup<br>Manage Online Courses                                                                                                    | Course Tracking                                                                                                    |
| Help                                                                                                    | ASSIGNED COURSES UNASSIGNED COURSE CODES                                                                                                    |
| Become an Instructor /<br>Exam Proctor<br>Forms                                                                                                    | Filter         Select one option         Go         Download File                                                                                                    |
| Regulatory Information                                                                                                    |                                                                                                    |
|                                                                                                    | Students Status Date Date Expiration Remove Course<br>Assigned Completed Date Access Code                                                                                                    |
|                                                                                                    | Maria Not 11/5/2016 11/5/2017 Remove                                                                                                    |
|                                                                                                    |                                                                                                    |
|                                                                                                    | Reset                                                                                                    |

## Assign Course

Assigning and Tracking the ServSafe® Online Manager Course There are three ways you can assign the course:

- 1) By E-mail Address
- 2) ServSafe User ID
- 3) By Creating a Course Key

To Assign a Course:

- 1. Select the "Assign Course" Tab.
- 2. Select drop-down menu for assigning course options.

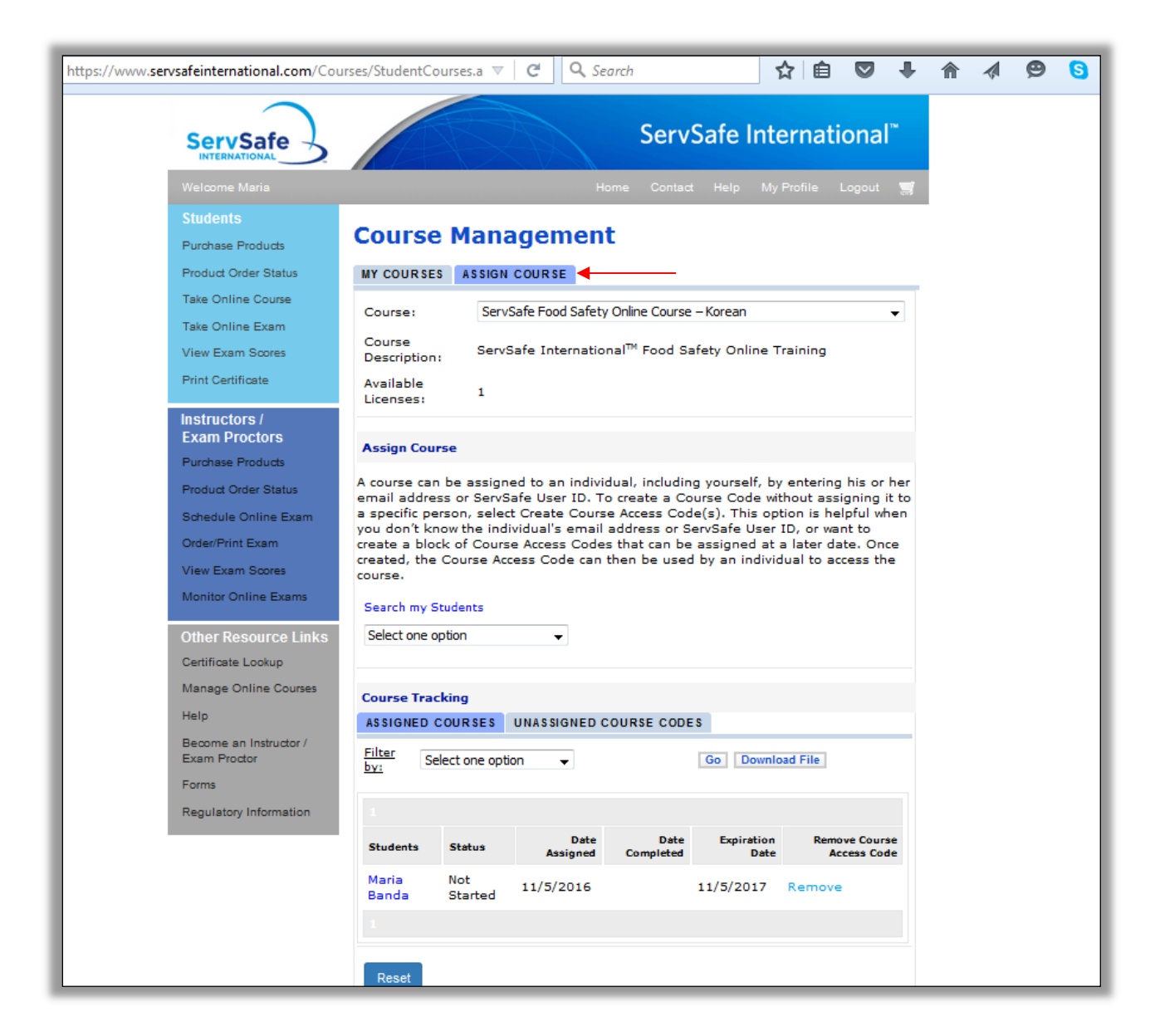

A course can be assigned to an individual, including yourself, by entering his or her email address or ServSafe User ID.

To assign courses by email address, select by **"E-mail address"** from the drop down menu. Enter the email address of the student to whom you want to assign the course.

| https://www.servsafeinternational.com/Cou                                                                                                    | irses/StudentCourses.a: 🔻 🤄 🔍 Search 🏠 自 💟 🦊 🏠 🛷 😕                                                                                                    |
|----------------------------------------------------------------------------------------------------|----------------------------------------------------------------------------------------------------|
| ServSafe                                                                                                    | ServSafe International <sup>™</sup>                                                                                                    |
| Welcome Maria                                                                                                    | Home Contact Help My Profile Logout 🛒                                                                                                    |
| Students<br>Purchase Products                                                                                                    | Course Management                                                                                                    |
| Product Order Status                                                                                                    | MY COURSES ASSIGN COURSE                                                                                                    |
| Take Online Course<br>Take Online Exam                                                                                                    | Course: ServSafe Food Safety Online Course – Korean 🗸                                                                                                    |
| View Exam Scores<br>Print Certificate                                                                                                    | Course     ServSafe International <sup>™</sup> Food Safety Online Training       Available     1                                                                                                    |
| Instructors /<br>Exam Proctors<br>Purchase Products<br>Product Order Status<br>Schedule Online Exam<br>Order/Print Exam<br>View Exam Scores<br>Monitor Online Exams<br>Other Resource Links<br>Certificate Lookup | Assign Course A course can be assigned to an individual, including yourself, by entering his or her email address or ServSafe User ID. To create a Course Code without assigning it to a specific person, select Create Course Access Code(s). This option is helpful when you don't know the individual's email address or ServSafe User ID, or want to create a block of Course Access Codes that can be assigned at a later date. Once created, the Course Access Code can then be used by an individual to access the course. Search my Students Email address *: |
| Help<br>Become an Instructor /<br>Exam Proctor                                                                                                    | Course Tracking ASSIGNED COURSE CODES UNASSIGNED COURSE CODES                                                                                                    |
| Forms<br>Regulatory Information                                                                                                    | Filter     Select one option     Go     Download File                                                                                                    |
|                                                                                                    | Students         Status         Date<br>Assigned         Date<br>Completed         Expiration<br>Date         Remove Course<br>Access Code                                                                                                    |
|                                                                                                    | Maria Not 11/5/2016 11/5/2017 Remove                                                                                                    |
|                                                                                                    | Reset                                                                                                    |

## Click the **"Assign"** button.

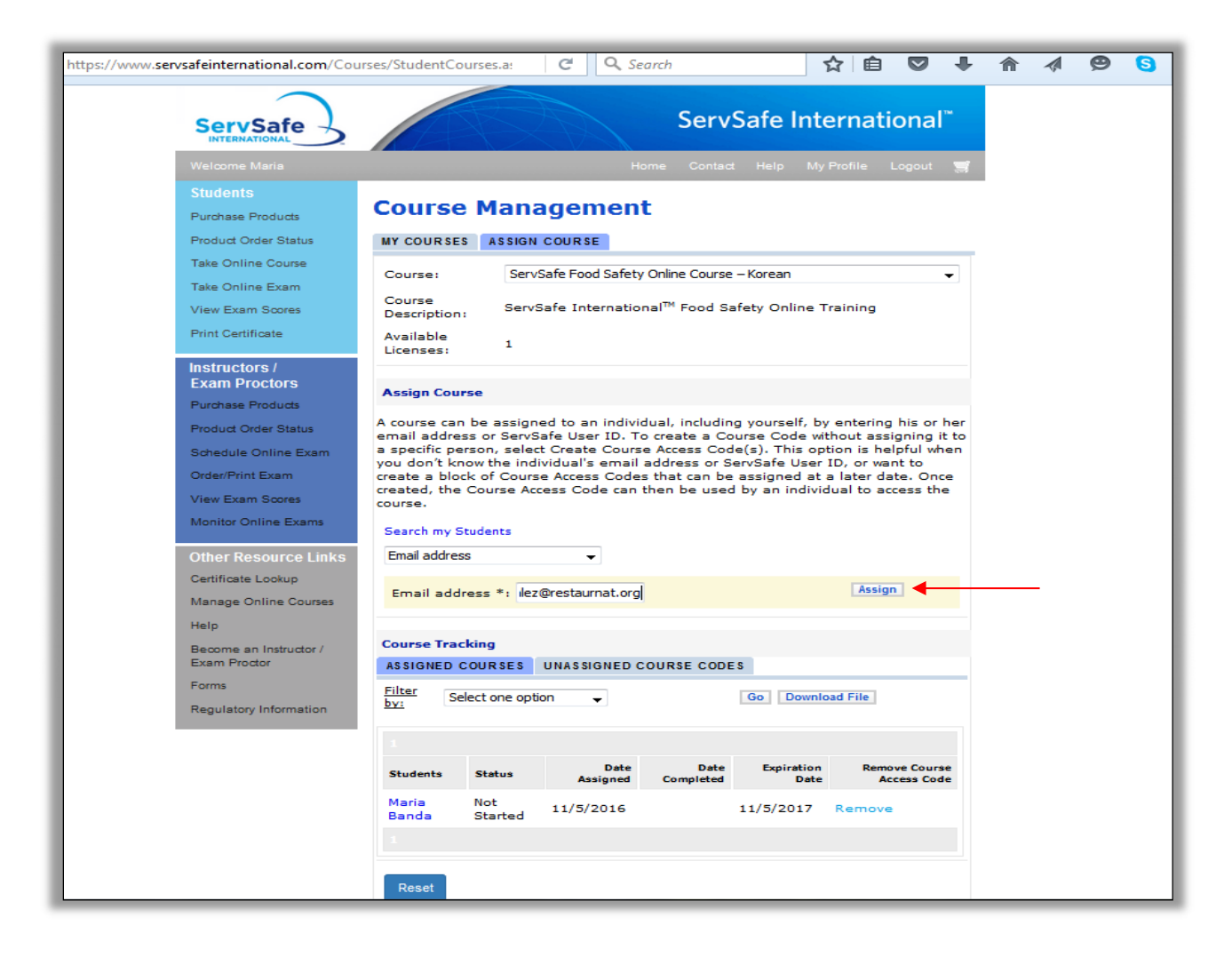

You will receive a message that you are about to assign the course and will click "Ok".

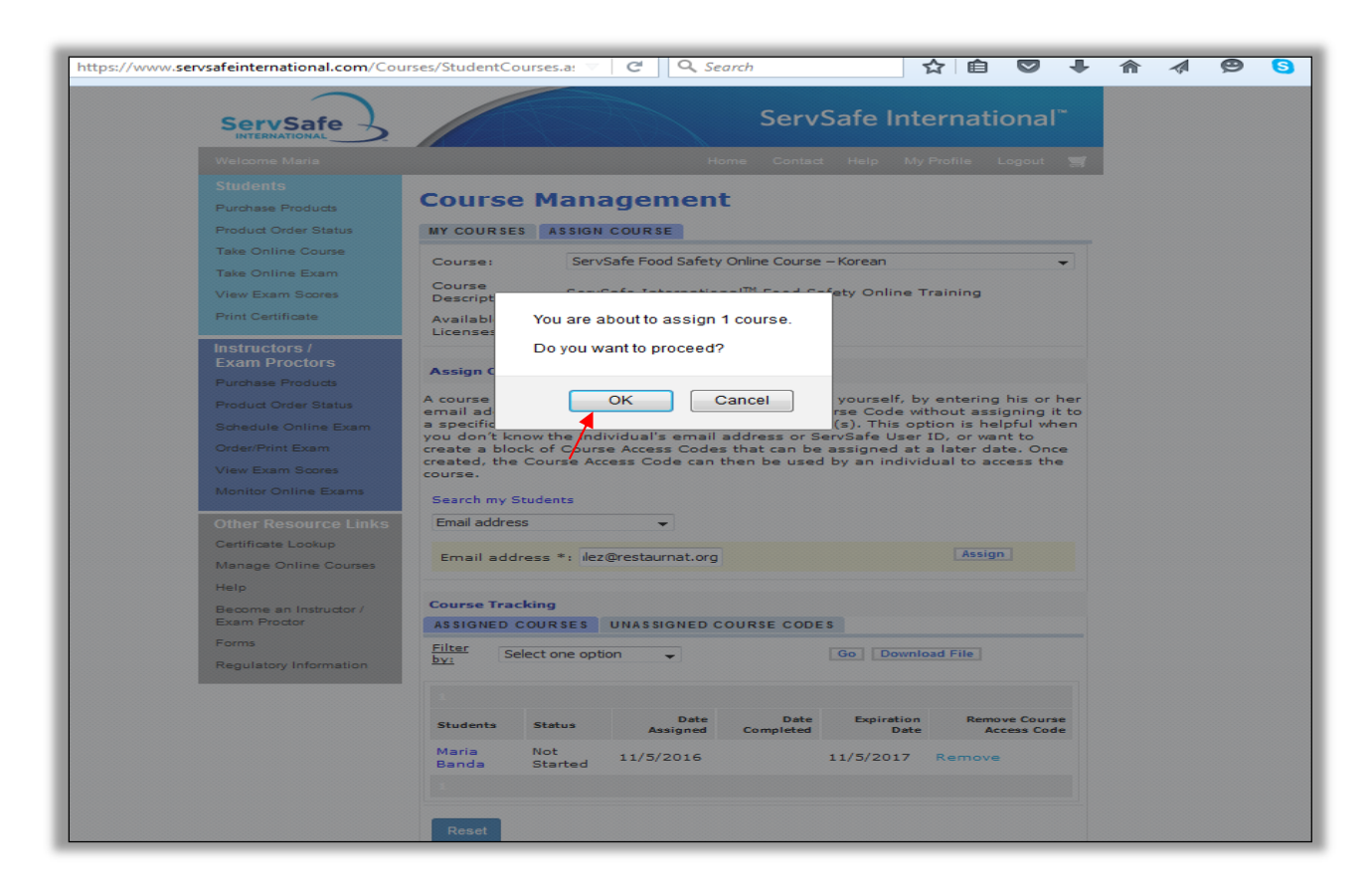

Your student will then receive an automated email with directions and a link to the course on <a href="https://www.ServSafeInternational.com/">https://www.ServSafeInternational.com/</a>

To create a Course Code without assigning it to a specific person, select **"Create Course Access Code(s)"**. This option is helpful when you don't know the individual's email address or ServSafe User ID, or want to create a block of Course Access Codes that can be assigned at a later date. Once created, the Course Access Code can then be used by an individual to access the course.

| https://www.servsafeinternational.com/Cou                                                                                                    | rses/StudentCourses.a: 🔻 🤇 🔍 Search                                                                                                    | ☆ 自 ♥ ↓                                                                                                    | - A Ø S |
|----------------------------------------------------------------------------------------------------|----------------------------------------------------------------------------------------------------|----------------------------------------------------------------------------------------------------|---------|
| ServSafe                                                                                                    | Se                                                                                                    | ervSafe International                                                                                                    |         |
| Welcome Maria                                                                                                    | -<br>Home Co                                                                                                    | ontact Help MyProfile Logout 🛒                                                                                                    |         |
| Students<br>Purchase Products<br>Resolution Order Status                                                                                                    | Course Management                                                                                                    |                                                                                                    | _       |
| Take Online Course<br>Take Online Exam                                                                                                    | Course: ServSafe Food Safety Online Co                                                                                                    | ourse – Korean 👻                                                                                                    |         |
| View Exam Scores<br>Print Certificate                                                                                                    | Course ServSafe International <sup>™</sup> Foo<br>Description: Available 1<br>Licenses: 1                                                                                                    | od Safety Online Training                                                                                                    |         |
| Instructors /<br>Exam Proctors<br>Purchase Products<br>Product Order Status<br>Schedule Online Exam<br>Order/Print Exam<br>View Exam Scores<br>Monitor Online Exams<br>Other Resource Links<br>Certificate Lookup<br>Manage Online Courses<br>Help<br>Become an Instructor /<br>Exam Proctor | Assign Course A course can be assigned to an individual, inclemail address or ServSafe User ID. To create a specific person, select Create Course Access you don't know the individual's email address create a block of Course Access Code can then be course. Search my Students Create Course Access Code(s)  Number of codes to be created *: Course Tracking ASSIGNED COURSES UNASSIGNED COURSES | uding yourself, by entering his or her<br>a Course Code without assigning it to<br>Code(s). This option is helpful when<br>or ServSafe User ID, or want to<br>n be assigned at a later date. Once<br>used by an individual to access the<br>Create |         |
| Forms<br>Regulatory Information                                                                                                    | Filter Select one option                                                                                                    | Go Download File                                                                                                    |         |
|                                                                                                    | Students         Status         Date<br>Assigned         Date<br>Complete           Maria         Not<br>Banda         Not<br>Started         11/5/2016                                                                                                    | ted Date Remove Course<br>11/5/2017 Remove                                                                                                    |         |
|                                                                                                    | Reset                                                                                                    |                                                                                                    |         |

Enter the number of codes to be created, then click the "Create" button.

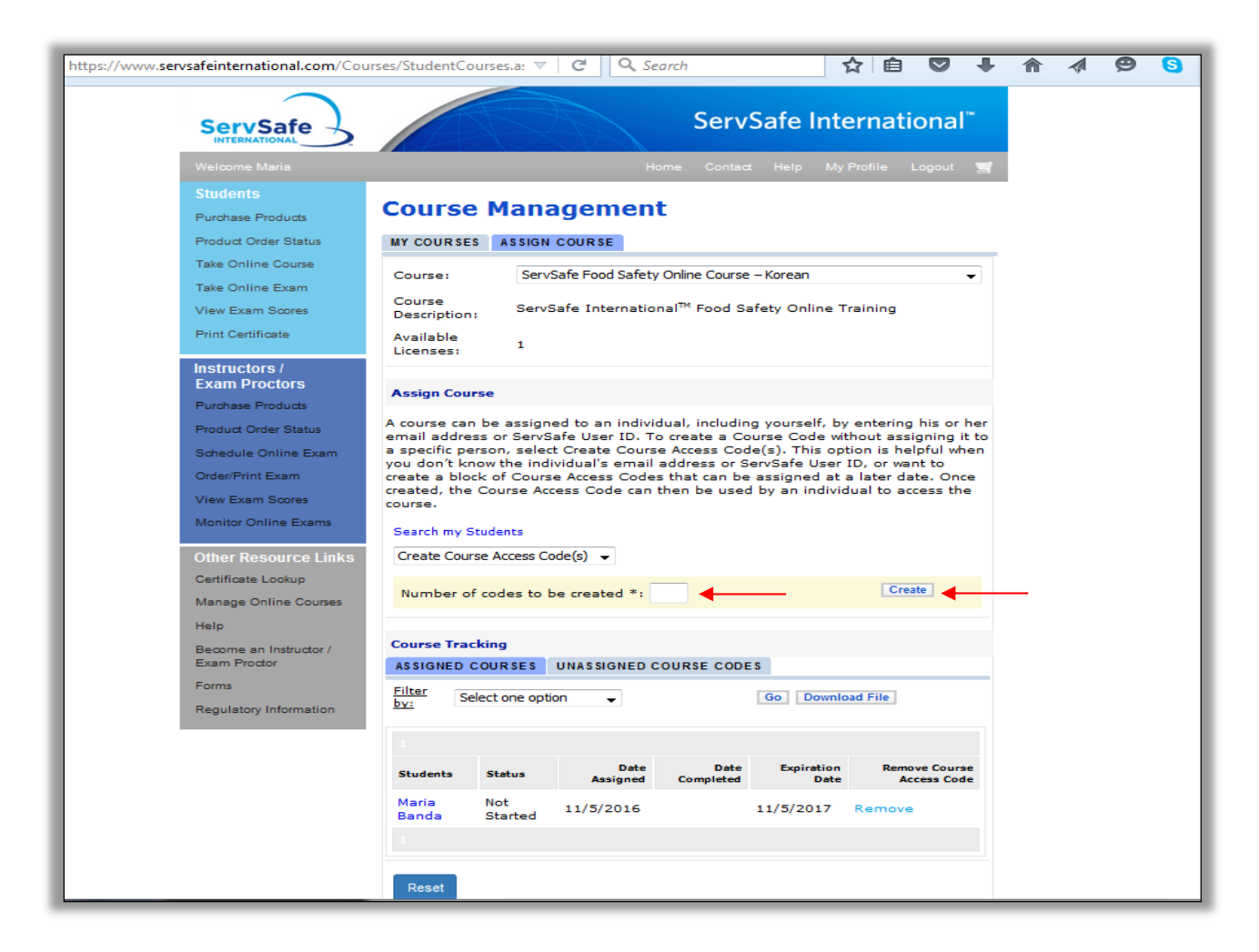

The available course keys will be updated automatically to reflect the course keys that were just created. (If you go to the **"Unassigned Course Codes"** tab, you will see that the number has been updated and will be reduced by the number of recently generated keys.)

| https://www.servsafeinternational.com/Cou           | rses/StudentCourses.a: ⊽ C Q Search 🟠 🖻 🛡 🖡                                                                                                    | Â | 1 | <b>9</b> 8 |
|-----------------------------------------------------|----------------------------------------------------------------------------------------------------|---|---|------------|
| ServSafe                                            | ServSafe International <sup>™</sup>                                                                                                    |   |   |            |
| Welcome Maria                                       | Home Contact Help My Profile Logout 🛒                                                                                                    |   |   |            |
| Students<br>Purchase Products                       | Course Management                                                                                                    | _ |   |            |
| Product Order Status                                | MY COURSES ASSIGN COURSE                                                                                                    |   |   |            |
| Take Online Course                                  | Course : ServSafe Food Safety Online Course - Korean                                                                                                    |   |   |            |
| View Exam Scores                                    | Course ServSafe International <sup>™</sup> Food Safety Online Training                                                                                                    |   |   |            |
| Print Certificate                                   | Available 1<br>Licenses: 1                                                                                                    |   |   |            |
| Instructors /<br>Exam Proctors<br>Purchase Products | Assign Course                                                                                                    |   |   |            |
| Product Order Status                                | A course can be assigned to an individual, including yourself, by entering his or her<br>email address or ServSafe User ID. To create a Course Code without assigning it to<br>a specific person. select Create Course Access Code(s). This option is helpful when |   |   |            |
| Order/Print Exam<br>View Exam Scores                | you don't know the individual's email address or ServSafe User ID, or want to<br>create a block of Course Access Codes that can be assigned at a later date. Once<br>created, the Course Access Code can then be used by an individual to access the<br>course.    |   |   |            |
| Monitor Online Exams                                | Search my Students                                                                                                    |   |   |            |
| Other Resource Links<br>Certificate Lookup          | Select one option -                                                                                                    |   |   |            |
| Manage Online Courses                               | Course Tracking                                                                                                    |   |   |            |
| Help                                                | ASSIGNED COURSES UNASSIGNED COURSE CODES                                                                                                    |   |   |            |
| Exam Proctor                                        | Filter by: Select one option - Go Export File                                                                                                    |   |   |            |
| Forms                                               |                                                                                                    |   |   |            |
| Regulatory Information                              | Course Access Code Date Created Remove Course Access Code                                                                                                    |   |   |            |
|                                                     |                                                                                                    |   |   |            |
|                                                     | Reset                                                                                                    |   |   |            |

As an administrator you will also receive an email with the course keys.

| <u>File</u> Message                                                                                                    |                                                                   |                                 |                 |                                                                                                    |                        |                  | ۵ |
|----------------------------------------------------------------------------------------------------|-------------------------------------------------------------------|---------------------------------|-----------------|----------------------------------------------------------------------------------------------------|------------------------|------------------|---|
| a Ignore X all Ameeting Apply Forward ™ Meeting Apply Forward № More +                                                                                                    | John Soria To Manager Team E-mail                                 | wove                            | Rules *         | Mark Unread<br>Categorize *<br>Follow Up *                                                                                                    | Translate              | Zoom             |   |
| Delete Respond                                                                                                    | Quick Steps                                                       | Ta                              | Move            | Tags 12                                                                                                    | Editing                | Zoom             |   |
| r: Mary Ouska<br>c:<br>ubject: Your course ServSafe Manager Online Course                                                                                                    | , Fifth Edition license k                                         | eys                             |                 |                                                                                                    |                        |                  |   |
| Development                                                                                                    |                                                                   |                                 |                 |                                                                                                    |                        |                  |   |
| Dear Mary,                                                                                                    |                                                                   |                                 |                 |                                                                                                    |                        |                  |   |
| and a second second second second second second second second second second second second second second second                                                                                                    |                                                                   |                                 |                 | and the second second se |                        |                  |   |
| You have generated the following Course Access Keys                                                                                                    | for the ServSafe Mar                                              | nager Online C                  | ourse, Fifth Ed | dition                                                                                                    |                        |                  |   |
| You have generated the following Course Access Keys 46V0-n455-8460-3v76                                                                                                    | for the Serv Safe Mar                                             | nager Online C                  | ourse, Fifth Ed | dition                                                                                                    |                        |                  |   |
| You have generated the following Course Access Keys<br>46V0-n455-8460-3v76<br>56Y0-o4a5-jw63-35m6                                                                                                    | for the ServSafe Mar                                              | nager Online C                  | ourse, Fifth Eo | dition                                                                                                    |                        |                  |   |
| You have generated the following Course Access Keys<br>46V0-n455-8460-3v76<br>56Y0-o4a5-jw63-35m6<br>6650-7495-226q-3516                                                                                                    | for the ServSafe Mar                                              | nager Online C                  | ourse, Fifth Ec | dition                                                                                                    |                        |                  |   |
| You have generated the following Course Access Keys<br>46V0-n455-8460-3v76<br>56Y0-o4a5-jw63-35m6<br>6650-7495-226q-3516                                                                                                    | for the Serv Safe Mar                                             | nager Online C                  | ourse, Fifth Ed | dition                                                                                                    |                        |                  |   |
| You have generated the following Course Access Keys<br>46V0-n455-8460-3v76<br>56Y0-o4a5-jw63-35m6<br>6650-7495-Z26q-3516<br>Visit <u>Serv Safe.com</u> to remove, unassign and manage                                                                                                    | for the Serv Safe Mar<br>your Access Keys.                        | nager Online C                  | ourse, Fifth Ed | dition                                                                                                    |                        |                  |   |
| You have generated the following Course Access Keys<br>46V0-n455-8460-3v76<br>56Y0-o4a5-jw63-35m6<br>6650-7495-Z26q-3516<br>Visit <u>Serv Safe.com</u> to remove, unassign and manage<br>If you need any assistance or have any questions, visit<br>information and humanse bours                                                                                                    | for the Serv Safe Mar<br>your Access Keys.<br>Customer Assistance | on ServSafe.co                  | ourse, Fifth Ed | dition                                                                                                    | ional Restaurant Asso  | ociation contact |   |
| You have generated the following Course Access Keys<br>46V0-n455-8460-3v76<br>56Y0-o4a5-jw63-35m6<br>6650-7495-726q-3516<br>Visit <u>Serv Safe.com</u> to remove, unassign and manage sin<br>If you need any assistance or have any questions, visit<br>information and business hours.                                                                                                    | for the Serv Safe Mar<br>your Access Keys.<br>Customer Assistance | on ServSafe.c                   | ourse, Fifth Ed | dition                                                                                                    | tional Restaurant Asso | ociation contact |   |
| You have generated the following Course Access Keys<br>46V0-n455-8460-3v76<br>56Y0-o4a5-jw63-35m6<br>6650-7495-726q-3516<br>Visit Serv Safe.com to remove, unassign and manage<br>If you need any assistance or have any questions, visit<br>information and business hours.<br>Service Center<br>National Betware teacciden                                                                                                    | for the Serv Safe Mar<br>your Access Keys.<br>Customer Assistance | nager Online C<br>on ServSafe.c | ourse, Fifth Ed | dition                                                                                                    | tional Restaurant Asso | ociation contact |   |
| You have generated the following Course Access Keys<br>46V0-n455-8460-3v76<br>56Y0-o4a5-jw63-35m6<br>6650-7495-726q-3516<br>Visit Serv Safe.com to remove, unassign and manage s<br>If you need any assistance or have any questions, visit<br>information and business hours.<br>Service Center<br>National Restaurant Association<br>175 West Jackson Boulevard, Suite 1500                                                                                                    | for the Serv Safe Mar<br>your Access Keys.<br>Customer Assistance | nager Online C<br>on ServSafe.c | ourse, Fifth Ec | dition                                                                                                    | tional Restaurant Asso | ociation contact |   |
| You have generated the following Course Access Keys<br>46V0-n455-8460-3v76<br>56Y0-o4a5-jw63-35m6<br>6650-7495-726q-3516<br>Visit Serv Safe.com to remove, unassign and manage s<br>If you need any assistance or have any questions, visit<br>information and business hours.<br>Service Center<br>National Restaurant Association<br>175 West Jackson Boulevard, Suite 1500<br>Chicago, Illinois 60604-2814<br>Business hours: P000 am to 630 pm CST                                        | for the Serv Safe Mar<br>your Access Keys.<br>Customer Assistance | nager Online C                  | ourse, Fifth Ec | dition                                                                                                    | tional Restaurant Asso | ociation contact |   |
| You have generated the following Course Access Keys<br>46V0-n455-846O-3v76<br>56Y0-o4a5-jw63-35m6<br>6650-7495-726q-3516<br>Visit ServSafe.com to remove, unassign and manage s<br>If you need any assistance or have any questions, visit<br>information and business hours.<br>Service Center<br>National Restaurant Association<br>175 West Jackson Boulevard, Suite 1500<br>Chicago, Illinois 60604-2814<br>Business hours: 8:00 a m. to 6:30 p.m. CST<br>Phone: (800) 765-2122 ext. 6703 | for the Serv Safe Mar<br>your Access Keys.<br>Customer Assistance | nager Online C                  | ourse, Fifth Ec | dition                                                                                                    | tional Restaurant Asso | ociation contact |   |

Under the Course Tracking section, you will find a list of the course keys with their creation and expiration dates. You can generate a report of the course keys using filters to narrow your results.

| ServSafe                                                                                                    | ServSafe International <sup>®</sup>                                                                                                    |
|----------------------------------------------------------------------------------------------------|----------------------------------------------------------------------------------------------------|
| Welcome Maria                                                                                                    | Home Contact Help My Profile Logout 🛒                                                                                                    |
| Students<br>Purchase Products                                                                                                    | Course Management                                                                                                    |
| Product Order Status                                                                                                    | MY COURSES ASSIGN COURSE                                                                                                    |
| Take Online Course                                                                                                    | Course: ServSafe Food Safety Online Course – Korean 🗸                                                                                                    |
| View Exam Scores                                                                                                    | Course ServSafe International <sup>™</sup> Food Safety Online Training                                                                                                    |
| Print Certificate                                                                                                    | Available 1<br>Licenses:                                                                                                    |
| Instructors /<br>Exam Proctors<br>Purchase Products<br>Product Order Status<br>Schedule Online Exam<br>Order/Print Exam<br>View Exam Scores<br>Monitor Online Exams<br>Other Resource Links<br>Certificate Lookup<br>Manage Online Courses<br>Help<br>Become an Instructor / | Assign Course A course can be assigned to an individual, including yourself, by entering his or her email address or ServSafe User ID. To create a Course Code without assigning it to a specific person, select Create Course Access Code(s). This option is helpful when you don't know the individual's email address or ServSafe User ID, or want to create a block of Course Access Code sthat can be assigned at a later date. Once created, the Course Access Code can then be used by an individual to access the course. Search my Students Select one option Course Tracking ASSIGNED COURSES UNASSIGNED COURSE CODES Filter Code at the course of the course course. |
| Forms                                                                                                    |                                                                                                    |
| Regulatory Information                                                                                                    | Students Status Asigned Completed Date Access Code                                                                                                    |
|                                                                                                    | Maria Not<br>Banda Started 11/5/2016 11/5/2017 Remove                                                                                                    |
|                                                                                                    |                                                                                                    |

Choose how you would like to sort under the "Filter by" drop down menu.

A list of Assigned Courses will appear. Click **"Download File"** and an Excel Spreadsheet that you can save to your computer will appear. This format will allow you to sort as well.

| 🔏 Cut<br>🏠 Copy + | Calib       | ei          | • 11 • A A               | = = = >-       | H - 🗃    | Wrap Text        | General       | *     |              |            | Normal |   | Bad     | - | -       | *      |        | Σ AutoSum · | ŻT       | A        |
|-------------------|-------------|-------------|--------------------------|----------------|----------|------------------|---------------|-------|--------------|------------|--------|---|---------|---|---------|--------|--------|-------------|----------|----------|
| J Format Pa       | inter B     | <u>л</u> п. | ∎· <u>∞</u> · <u>Δ</u> · |                | -        | Merge & Center • | \$ - % ,      | 38 -3 | Formatting * | as Table * | Good   |   | Neutral | Ŧ | insert. | Delete | Pormat |             | Fitter * | Select * |
| pboard            | 75          | Font        | t Ta                     | Abç            | inment   | 5.               | Numbe         | r .5  |              |            | Styles | _ |         |   |         | Cells  | _      | Ed          | iting    |          |
| A1                | + (m        | f.          | Student                  |                |          |                  |               |       |              |            |        |   |         |   |         |        |        |             |          |          |
| assignment        | s-1 [Read-O | nly]        |                          |                |          |                  |               |       |              |            |        |   |         |   |         |        |        |             | -        |          |
| A                 | B           | C           | D                        | E              | F        | G                | н             | 1     | 1            | К          | L      | M | N       | 0 | 1 3     | P      | Q      | R           | s        | 1        |
| Student           | Course A    | Total Time  | Date Assigned            | Date Redeemed  | Date Con | Expiration Date  | Course St     | Score |              |            |        |   |         |   |         |        |        |             |          |          |
| Maria Bar         | 8210-730    | 00:00:00:00 | 5/6/2015 12:07           | 5/6/2015 12:07 |          | 3/9/2015 12:     | 07 In Progres | is    |              |            |        |   |         |   |         |        |        |             |          |          |
|                   |             |             |                          |                |          |                  |               |       |              |            |        |   |         |   |         |        |        |             |          |          |
|                   |             |             |                          |                |          |                  |               |       |              |            |        |   |         |   |         |        |        |             |          |          |
|                   |             |             |                          |                |          |                  |               |       |              |            |        |   |         |   |         |        |        |             |          |          |
|                   |             |             |                          |                |          |                  |               |       |              |            |        |   |         |   |         |        |        |             |          |          |
| 1                 |             |             |                          |                |          |                  |               |       |              |            |        |   |         |   |         |        |        |             |          |          |
|                   |             |             |                          |                |          |                  |               |       |              |            |        |   |         |   |         |        |        |             |          |          |
|                   |             |             |                          |                |          |                  |               |       |              |            |        |   |         |   |         |        |        |             |          |          |
| Ň                 |             |             |                          |                |          |                  |               |       |              |            |        |   |         |   |         |        |        |             |          |          |
|                   |             |             |                          |                |          |                  |               |       |              |            |        |   |         |   |         |        |        |             |          |          |
| 5                 |             |             |                          |                |          |                  |               |       |              |            |        |   |         |   |         |        |        |             |          |          |
|                   |             |             |                          |                |          |                  |               |       |              |            |        |   |         |   |         |        |        |             |          |          |
|                   |             |             |                          |                |          |                  |               |       |              |            |        |   |         |   |         |        |        |             |          |          |
|                   |             |             |                          |                |          |                  |               |       |              |            |        |   |         |   |         |        |        |             |          |          |
|                   |             |             |                          |                |          |                  |               |       |              |            |        |   |         |   |         |        |        |             |          |          |
|                   |             |             |                          |                |          |                  |               |       |              |            |        |   |         |   |         |        |        |             |          |          |
| 2                 |             |             |                          |                |          |                  |               |       |              |            |        |   |         |   |         |        |        |             |          |          |
|                   |             |             |                          |                |          |                  |               |       |              |            |        |   |         |   |         |        |        |             |          |          |
| 1                 |             |             |                          |                |          |                  |               |       |              |            |        |   |         |   |         |        |        |             |          |          |
|                   |             |             |                          |                |          |                  |               |       |              |            |        |   |         |   |         |        |        |             |          |          |
|                   |             |             |                          |                |          |                  |               |       |              |            |        |   |         |   |         |        |        |             |          |          |
|                   |             |             |                          |                |          |                  |               |       |              |            |        |   |         |   |         |        |        |             |          |          |
|                   |             |             |                          |                |          |                  |               |       |              |            |        |   |         |   |         |        |        |             |          |          |
| 8                 |             |             |                          |                |          |                  |               |       |              |            |        |   |         |   |         |        |        |             |          |          |
| 1                 |             |             |                          |                |          |                  |               |       |              |            |        |   |         |   |         |        |        |             |          |          |
| ,                 |             |             |                          |                |          |                  |               |       |              |            |        |   |         |   |         |        |        |             |          |          |
| 1                 |             |             |                          |                |          |                  |               |       |              |            |        |   |         |   |         |        |        |             |          |          |
|                   |             |             |                          |                |          |                  |               |       |              |            |        |   |         |   |         |        |        |             |          |          |
|                   |             |             |                          |                |          |                  |               |       |              |            |        |   |         |   |         |        |        |             |          |          |
|                   |             |             |                          |                |          |                  |               |       |              |            |        |   |         |   |         |        |        |             |          |          |
|                   |             |             |                          |                |          |                  |               |       |              |            |        |   |         |   |         |        |        |             |          |          |
|                   |             |             |                          |                |          |                  |               |       |              |            |        |   |         |   |         |        |        |             |          |          |
|                   |             |             |                          |                |          |                  |               |       |              |            |        |   |         |   |         |        |        |             |          |          |
|                   |             |             |                          |                |          |                  |               |       |              |            |        |   |         |   |         |        |        |             |          |          |
|                   |             |             |                          |                |          |                  |               |       |              |            |        |   |         |   |         |        |        |             |          |          |
|                   |             |             |                          |                |          |                  |               |       |              |            |        |   |         |   |         |        |        |             |          |          |
|                   |             |             |                          |                |          |                  |               |       |              |            |        |   |         |   |         |        |        |             |          |          |
| 6                 |             |             |                          |                |          |                  |               |       |              |            |        |   |         |   |         |        |        |             |          |          |

If you need further assistance, please contact the National Restaurant Association's Service Center at ServSafeInternational@restaurant.org.